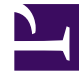

# **GENESYS**<sup>®</sup>

This PDF is generated from authoritative online content, and is provided for convenience only. This PDF cannot be used for legal purposes. For authoritative understanding of what is and is not supported, always use the online content. To copy code samples, always use the online content.

# Workspace Desktop Edition User's Guide

Workbin and Queue Management

5/1/2025

# Workbin and Queue Management

In this lesson, you will learn how a Team Lead (supervisor) can view and manage the contents of the workbins of the agents or agent groups that he or she supervises. You will also learn how to view and manage the contents of queues by viewing "snapshots" of the interactions in the interaction database.

This lesson contains the following sections:

- Using the My Team Workbins Explorer
- My Interaction Queues Management

### My Team Workbin Management

Interactions can be routed to the agents that you lead and can be stored in their workbins to be handled at any time. Also, your agents might choose to store draft and in-progress interactions in their workbins. Sometimes it might be necessary to move the interactions from an agent's personal workbin to the workbin of another agent, to your own workbin, or to a queue. Use the following procedure to move an interaction from the workbin of one agent to the workbin of another agent.

#### Lesson: Using the My Team Workbins Explorer

Purpose: To view and manage the contents of the workbins of agents that you lead.

#### Prerequisites

- Your account is configured as a Team Lead/supervisor of a group of agents.
- Your account is configured to manage the workbins of the agents that you lead.
- Your account is configured to move interactions to a queue.

#### Start

- 1. In the Main Window, click the Access and use Workspace supporting views button (=) to display the Supporting Views menu, then select My Team Workbins. The My Team Workbins view contains a list of all of the agents that you lead.
- 2. In the Workbins Explorer view, click the name of the agent whose workbins you want to view and manage. The list of workbins is displayed under the agent name.
- 3. Click a workbin to display its contents in the Workbin view to the right.

| 🗑 Genesys + Workspace                                                                                     | 🏮 Kale Lawi                                                                                                    | • 1 • • • •         |
|----------------------------------------------------------------------------------------------------|----------------------------------------------------------------------------------------------------|---------------------|
| Jan N                                                                                                    |                                                                                                    | =                   |
| My Team Workbins                                                                                          |                                                                                                    | ×                   |
| + 197,3120<br>+ 197,5121                                                                                  | SPEED - My Durit L-mails                                                                                                    | -                   |
| <ul> <li>My Interface content (2)</li> <li>My Internet E-math in Program (0)</li> <li>499,5333</li> </ul> | To Balant Balanted<br>Austriperat A. An No portion (or NY 15/11/2014-12), 12 PM                                                                     |                     |
|                                                                                                    |                                                                                                    |                     |
|                                                                                                    |                                                                                                    |                     |
|                                                                                                    | Details Note Case Data                                                                                                    |                     |
|                                                                                                    | Re No picture an any IV<br>Anam. "Inki Consord-ann" - webginst doo-<br>Tai. Read-pinat doo.<br>Baile Longout to Sit 1311 - My Draft & multi-analyze | 3/31/2014 526/32 PM |
|                                                                                                    |                                                                                                    |                     |
| Ny Workhena                                                                                               |                                                                                                    |                     |
| Ny Yorkina<br>Ny Tous Woldste                                                                             | On 5/5/2014 3 25 PM, Rev Paulle ensite                                                                                                    | 1                   |

Workbins view in the My Team Workbins view of the Workspace  $\ensuremath{\mathsf{Main}}$  Window

4. Click an interaction to select it. The contents of the interaction are displayed in the Details tab. You can also view the Notes and Case Data tabs by clicking them.

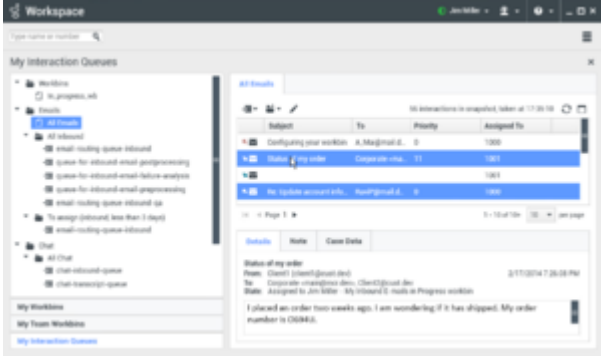

Selecting multiple interactions.

To select more than one interaction, use Shift-click to select a range or Ctrl-click to select multiple items.

- 5. Depending on the permissions that are granted to you, you can choose to move the selected interaction to the workbin of a target agent or to a queue:
  - To move the selected interaction to a workbin, click Move to Workbin (🚔). The Team Communicator is displayed.
    - a. In the Team Communicator search field, enter the name of the target agent or agent group.
    - b. From the list of targets that is displayed, click the Move to Workbin action menu that is beside the name of the target in the list to view the list of workbins that belong to the target.
    - c. From the list of workbins, click the name of the target workbin.

| SIP5321 | I - My Draft E-mails                    |         |
|---------|-----------------------------------------|---------|
| -311    |                                         | ×       |
|         | 👤 ★ 🕒 Agent 🗸                           | A d     |
|         | Jim Miller<br>⊙ Logged Off              | £       |
|         | Jim Miller                              | Q       |
|         | 📸 Move to 'My Draft E-mails' workbin 📡  |         |
| Detai   | Move to 'My Inbound E-mails in Progress | workbin |
|         | 🗲 Add to Favorites                      |         |

Selecting a target workbin from the Team Communicator

- d. In the confirmation dialog box, click Yes to move the interaction to the target workbin or click No to cancel the action.
- e. If you clicked Yes, the interaction is moved to the target workbin.
- To move the selected interaction to a queue, click Move to Queue (→). The Team Communicator is displayed.
  - a. In the Team Communicator search field, enter the name of the target queue.
  - b. From the list of targets that is displayed, click the Move to Queue action menu that is beside the name of the target in the list.
  - c. From the list of queues, click Move to Queue.

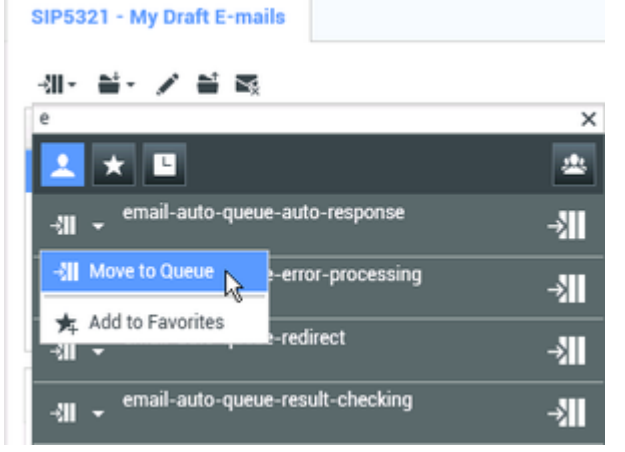

Selecting a target queue from the Team Communicator

- d. In the confirmation dialog box, click Yes to move the interaction to the target queue or click No to cancel the action.
- e. If you clicked Yes, the interaction is moved to the target queue.

#### End

## My Interaction Queues Management

Interactions are routed to queues for processing. Sometimes interactions might remain in a queue for a longer period of time than your business requirements want. The My Interaction Queues view enables you to view the contents of your Interaction Database by criteria that are specified by your administrator.

Sometimes it might be necessary to move the interactions from a queue to the workbin of another agent, to your own workbin, or to a different queue. Use the following procedure to move an interaction from a queue to a workbin or another queue.

#### Lesson: Using the My Interaction Queues Explorer

**Purpose:** To view and manage the contents of the Interaction Database by using a filtered view.

#### Prerequisites

- Your account is configured to manage interaction queues.
- Your account is configured to move interactions to a queue.

#### Start

- 1. In the Main Window, click the **Access and use Workspace supporting views** button (=) to display the **Supporting Views** menu, then select **My Interaction Queues**. The My Interaction Queues view contains a list of all of the interaction filters that are configured by your administrator.
- 2. In the Workbins Explorer view, click the Interaction Queue that you want to view and manage. The list of queues is displayed under the filter name.
- 3. Click a queue to display its contents in the Workbin view to the right.

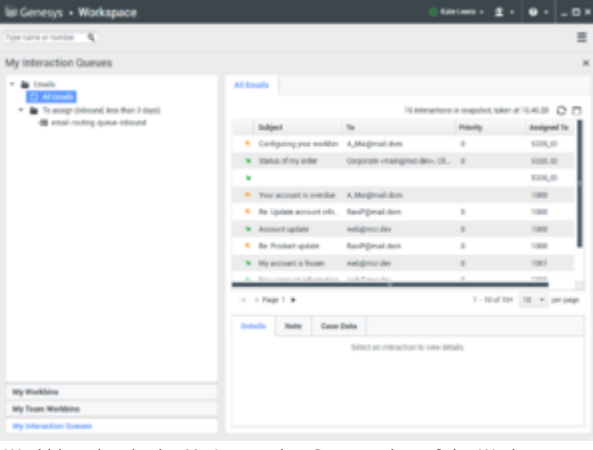

Workbins view in the My Interaction Queues view of the Workspace  $\ensuremath{\mathsf{Main}}$  Window

4. Click an interaction to select it. The contents of the interaction are displayed in the Details tab. You can also view the Notes and Case Data tabs by clicking them.

| 영 Workspace                                                                                                    |                                                                                                    | C Jan Maler                 | • ± • • • - • ×            |
|----------------------------------------------------------------------------------------------------|----------------------------------------------------------------------------------------------------|-----------------------------|----------------------------|
| Type name or number                                                                                                    |                                                                                                    |                             | =                          |
| My Interaction Queues                                                                                                    |                                                                                                    |                             | ×                          |
| Brocking     Brocking     Brocking     Brock     Brock     Brock     Brock     Brock     Brocking     Brocking space Housed     Go space for stand mail parprocessing     Go space for stand mail factor anytes | Al Streads     Al Francis     Al Angenetic Streamphol, Saler et 17.29     Balaget     To Printy Angenetic Streamphol, Saler et 17.29     Balaget     To Printy Angenetic Streamphol, Saler et 17.29     Balaget     To Printy Angenetic Streamphol, Saler et 17.29     Sale Streamphol, Saler et 17.29     Sale Streamphol, Sale Streamphol, Saler et 17.29     Sale Streamphol, Saler et 17.29     Sale Streamphol, Sale Streamphol, Sale Streamphol, Sale Streamphol, Sale Streamphol, Sale Streamphol, Sale Streamphol, Sale Streamphol, Sale Streamphol, Sale Streamphol, Sale Streamphol, Sale Streamphol, Sale Streamphol, Sale Streamphol, Sale Streamphol, Sale Streamphol, Sale Streamph | And, Salver at 12:30:10 C   |                            |
| Same to ideated enal proposation     Same to ideated enal proposation     Samproblem(sector)     Samproblem(sector)     Samproblem(sector)                                                                      | No.         Herizolda account inform         Herizolda filter           10         + Page 1         +           Statulity         Harter         Cases Data                                                                                                    | •                           | 100<br>1-12al Tan Ing page |
| <ul> <li>M Al Out</li> <li>Chair Internet opene</li> <li>Chair Internet opene</li> <li>Chair Internet opene</li> </ul>                                                                                          | Bales of my order<br>Prans. Claret1 (claret1 (prant) dev)<br>The Composite imanifered devs. Claret2(point)<br>Bales. Assigned to Am Wither: My Informal 8 mail                                                                                                    | ler<br>Lie Progress workten | 2/11/01/4/120-08/PM        |
| Ny Yuekkina<br>Ny Tsain Washkina<br>Ny Islanatian Danasa                                                                                                    | I placed an order two waeks ago. I am we<br>mamber is 000403.                                                                                                    | ndering if it has shipp     | ped. My order              |

Selecting multiple interactions.

To select more than one interaction, use **Shift-click** to select a range or **Ctrl-click** to select multiple items.

- 5. Depending on the permissions that are granted to you, you can choose to move the selected interaction to the workbin of a target agent or to a queue:
  - To move the selected interaction to a workbin, click Move to Workbin (🚔). The Team Communicator is displayed.
    - a. In the Team Communicator search field, enter the name of the target agent or agent group.
    - b. From the list of targets that is displayed, click the Move to Workbin action menu that is beside the name of the target in the list to view the list of workbins that belong to the target.
    - c. From the list of workbins, click the name of the target workbin.

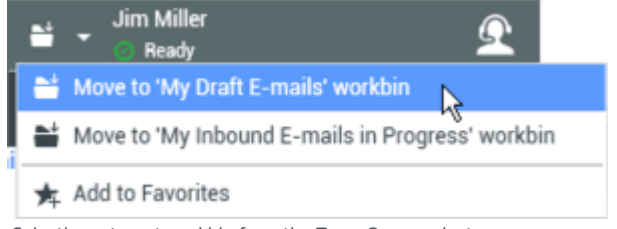

Selecting a target workbin from the Team Communicator

- d. In the confirmation dialog box, click Yes to move the interaction to the target workbin or click No to cancel the action.
- e. If you clicked Yes, the interaction is moved to the target workbin.
- To move the selected interaction to a queue, click Move to Queue (-). The Team Communicator is displayed.
  - a. In the Team Communicator search field, enter the name of the target queue.
  - b. From the list of targets that is displayed, click the Move to Queue action menu that is beside the name of the target in the list.
  - c. From the list of queues, click Move to Queue.

|   | ्भा 🗸 email-auto-queue-auto-response |                 | ->Ⅲ                |     |
|---|--------------------------------------|-----------------|--------------------|-----|
| ĺ | ÷                                    | Move to Queue 💦 | e-error-processing | ->■ |
| ł | Add to Favorites                     | e-redirect      | →                  |     |
|   | -{III                                | email-auto-queu | e-result-checking  | →   |

Selecting a target queue from the Team Communicator

- d. In the confirmation dialog box, click Yes to move the interaction to the target queue or click No to cancel the action.
- e. If you clicked Yes, the interaction is moved to the target queue.
- 6. If you want to update the "snapshot" view of the Interaction Queues, click Refresh ( $\mathfrak{O}$ ).

#### End

## Related Information

- Workbins
- Team Lead